## Judicial Council Monthly Court Activity Reports

Sandra Mabbett Judicial Information Analyst Office of Court Administration

### **Today's Topics**

- □ Who decides what data will be collected
- □ Importance of data collected
- $\square$  Changes to Reporting Form
- Report Submission to OCA
- □ Generating Activity Reports
- Directory Searches

### Who Decides What Data Will Be Collected

- Texas Judicial Council: policymaking body for the judicial branch, consists of 22 judicial, legislative, and citizen members
- □ Since 1929, one its primary duties has been to gather judicial statistics from judges and other court officials (Government Code section 71.035(a))
- Judicial Council, assisted by OCA, is the only entity that collects comprehensive statistics on the operation of the Texas courts

### **Legal Requirements**

- □ *Texas Government Code, Chapter 71, Section 71.035(b):* Judge/Clerk must submit monthly report as duty of office
- □ *Texas Administrative Code, Sections 171.1 & 171.2:* Report is due no later than the 20<sup>th</sup> of each month (e.g., report for July is due August 20)

### **Scope of Information**

- □ Report is not all encompassing
- □ Judge-centered
- □ Measures inputs and outputs

### **Importance of Case Activity Data**

- □ Data can be used as a management and planning tool to objectively assess:
  - how many judges, court support staff, and other resources are needed to process the courts' work effectively and efficiently;
  - trends in case activity and allows for analysis of those trends, such as the nature and volume of court workload and court performance; and
  - how well the courts are fulfilling their functions and identify areas that need improvement.

### **Importance of Case Activity Data**

- $\square$  The data also:
  - are used extensively by the legislature, commissioners, and other decision-making bodies in making decisions affecting the judiciary
  - allows policymakers to recognize an emerging problem, develop solutions to address it, and evaluate whether the solutions are working; and
  - are available to the general public

### Publications

- □ Court Activity Reporting and Directory System <u>http://card.txcourts.gov</u>
- Texas Judicial System Annual Report

   <u>http://www.courts.state.tx.us/pubs/annual-reports.asp</u>
- Published Texas Judicial System Directory
   <u>http://www.courts.state.tx.us/pubs/JudDir.asp</u>
- □ Searchable Texas Judicial System Directory http://card.txcourts.gov/DirectorySearch.aspx

## Changes to Monthly Reports

### New Reporting Forms & Instructions

Effective Date September 1, 2011

Posted at: http://www.courts.state.tx.us/oca/required.asp

#### Resources

#### □ Required Reporting web page <u>http://www.courts.state.tx.us/oca/required.asp</u>

- Forms
- Instructions
- Frequently Asked Questions
- XML Specifications and XML Tester
- Red lined versions of forms to show changes
- Spreadsheet with DPS codes classified by OCA case category

#### http://www.courts.state.tx.us/oca/required.asp

Changes to Justice and Municipal Court Monthly Case Activity Reports Effective September 1, 2011 ....top...

On December 11, 2009, the Texes Judicial Council approved the revised monthly case activity forms and instructions for the justice and municipal courts. The new reporting changes will take effect beginning September 1, 2011.

In addition, the Judicial Council adopted amendments to its reporting rules, which add new reporting requirements for the justice and municipal courts. (The amendments amend Section 171.2, and add new sections 171.7 and 171.8, of Title 1 of the Texas Administrative Code.)

New Reporting Rules [pdf]

List of Changes Made to XML Specifications [pdf] - Updated 03/21/11!

Validate XML file format - Added 4/11/11

Justice Courts: Form [pdf] | [xds] | [Instructions] | [Case category charts] | [Frequently Asked Questions] | XML Specifications [pdf]

Municipal Courts: Form [gd] | [dg] | [Instructions] | [Case category, charts] | [Frequently Asked Questions] | XML Specifications [gd] - XML Specifications Updated 03/21/11

Red lined versions of forms reflecting changes:  $\texttt{Justice Courts}\left[\underline{pdf}\right] \mid \texttt{Municipal Courts}\left[\underline{pdf}\right]$ 

DPS Violation Codes Categorized by OCA Case Category: [vds] - Updated 9/14/2011

□ Report is now separated into 4 sections:

- Criminal
- Civil
- Juvenile
- Additional Activity

## **Major Changes**

- □ Justice & municipal reports made identical wherever possible:
  - Mostly juvenile activity and Magistrate activities
     added to the JP form
  - Civil/Administrative activity handled by the court added to the municipal form

### **Major Changes**

- Made more consistent with district and county-level court reports
  - Track pending cases
  - Additional filing and disposition types:
    - $\hfill\square$  All Other Cases Added
    - □ More detailed civil dispositions

### **Major Changes – Criminal Section**

- □ New Criminal Section Case Categories
  - Traffic Misdemeanors—City Ordinance
  - Non-Traffic Misdemeanors—Penal Code
  - Non-Traffic Misdemeanors—Other State Law
  - Non-Traffic Misdemeanors—City Ordinance

### **Major Changes**

- Major goal was to clean up confusing and misleading category names and instructions. As a result:
  - Fined changed to Uncontested Dispositions
  - Trial by Judge, Finding of Guilty changed to Convictions—Guilty Plea or No Contendere and Convictions—By the Court

### **Major Changes – Criminal Section**

- □ Added categories where there is substantial court activity but no place to report it on current form
  - Compliance Dismissals—After Teen Court
  - Compliance Dismissals—After Tobacco Awareness Course
  - Compliance Dismissals—After Treatment for Chemical Dependency
  - All Other Transportation Code Compliance Dismissals
  - Show Cause Hearings Held

- □ Cases Appealed:
  - After Trial or
  - Without Trial
- □ Transfer to Juvenile Court:
  - Mandatory Transfer or
  - Discretionary Transfer

### **Major Changes**

□ Number of requests for counsel

- Class A & B
- Felonies

### **Major Changes**

### Magistrate Activities:

- □ Juvenile detention hearings
- Orders for non-secure custody (juvenile warrants)
- □ Capiases pro fine
- □ Warrants for fire, health and code inspections
- □ Magistrate's orders for ignition interlock device
- Disposition of stolen property hearings

#### □ Factors that affect revenue

- Cases in which fine & court costs satisfied by community service—partial satisfaction, full satisfaction - report number of cases
- Cases in which fine & court costs satisfied by jail credit - report number of cases
- Cases in which fines & court costs waived for indigency - report number of cases
- Amount of Fines & court costs waived for indigency reports dollar amount
- Break amount down into amount kept by city and amount sent to State – report dollar amount

## **Major Changes**

# □ Report these cases when the fine and court costs have been <u>satisfied in full</u>:

- Cases in which fine & court costs satisfied by jail credit
- Cases in which fines & court costs waived for indigency

### **Major Changes**

### □ Pending Cases

- Active Cases
- Inactive Cases
- Reactivated Cases

- Definition of a pending case case previously filed in which a judgment had not been entered at the beginning of the month.
  - Pending Cases are the sum of:
    - □ Active Cases and
    - □ Inactive Cases

Adding this distinction allows for a better understanding of court workload and case flow management.

### **Pending Cases**

- □ Will begin with whatever is entered in the activity report for September 2011
- Each case must be reported as disposed of in the <u>same category</u> under which it was reported filed so that the filings and dispositions will balance.

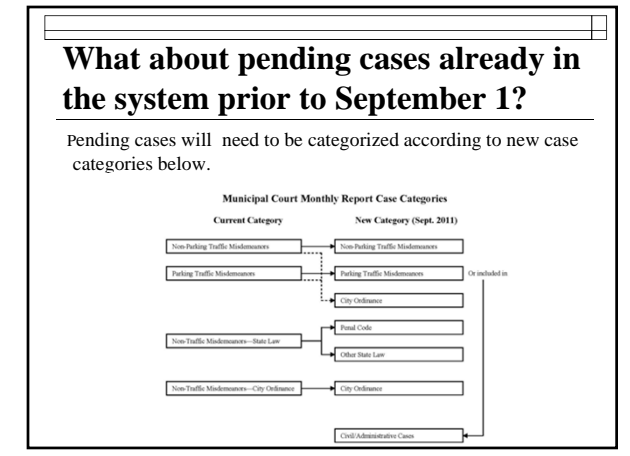

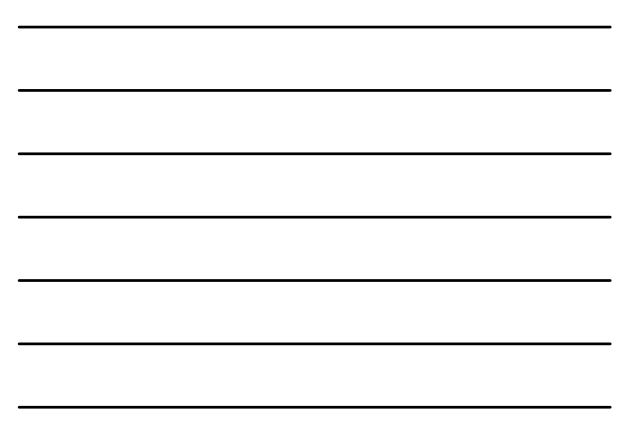

# What about older cases already in the system prior to September 1?

If your court was unable to reclassify cases pending before August 31, 2011 into the new categories, the pending cases should be reported as pending or disposed on or after September 1, 2011 as follows:

| New Category    |
|-----------------|
|                 |
| Non-Parking     |
|                 |
| Other State Law |
|                 |

### **Active Cases**

□ Active cases are those cases that the court has control over and are awaiting entry of a judgment.

### **Inactive Cases**

 Inactive cases are those placed in an inactive pending status because further court proceedings and activities cannot be resumed until an event restores the case to the court's active pending caseload.

### **Inactive Cases - Criminal**

- □ This category includes:
  - Cases in which a directive to apprehend or warrant of arrest has been issued;
  - □ Cases in which a defendant is being held elsewhere on state or federal charges;
  - Cases stayed due to a question of mental illness or mental retardation;
  - Cases stayed while a defendant undergoes temporary or extended inpatient mental health treatment; and
  - □ Cases in which the defendant is otherwise unavailable for adjudication.

### **Inactive Cases - Civil**

□ This category includes, but is not limited to:

- Cases ordered to arbitration;
- Cases in which a notice or suggestion of bankruptcy is filed;
- Cases delayed due to the Soldiers' & Sailors' Civil Relief Act;
- Cases in which a suggestion of death is filed; and
- All other cases ordered abated by a judge.

### **Cases Reactivated**

Cases that had previously been placed in an inactive pending status, but for which further court proceedings and activities can now be resumed so that a judgment may be entered in the case, will be reported as reactivated.

### **Cases Reactivated**

- $\square$  NOTE:
  - Reactivated criminal cases are reported under the same offense reported when the original case was filed/reported.
  - Reactivated cases are reported even if a judgment was also entered in the case during the month.

### **Cases Reactivated - Criminal**

- □ This category includes:
  - Cases in which the defendant was apprehended or otherwise became available for court proceedings;
  - Cases in which the proceedings were suspended due to a question of mental illness or mental retardation:
  - Reactivated after an examination for competency to stand trial;
  - Reactivated after the court or a jury decided that the defendant was not committable for temporary or extended mental health services and the defendant was found competent to stand trial; or
  - Reactivated after the defendant's completion of temporary or extended inpatient mental health treatment.

### **Cases Reactivated - Civil**

- □ Examples include:
  - Reinstated cases;
  - Cases returned from arbitration;
  - Cases in which a bankruptcy stay has been lifted; and
  - Cases removed from abatement for any other reason.

## **Reactivated Hints:**

- Event that kept case from moving to disposition is no longer present
- □ Inactive cases must be reactivated in order to be disposed of

### **Reactivated Criminal Cases:**

 Reactivate on date of defendant's 1<sup>st</sup> hearing (if you have accurate info; otherwise the date of the warrant)

# Is a Capias pro fine an Inactive Case?

- □ Capias pro fines <u>ARE NOT</u> inactive cases and should not be reported as such as there has already been a judgment in the case.
- Report these <u>only</u> in the Additional Court Activity Section on Line 3.

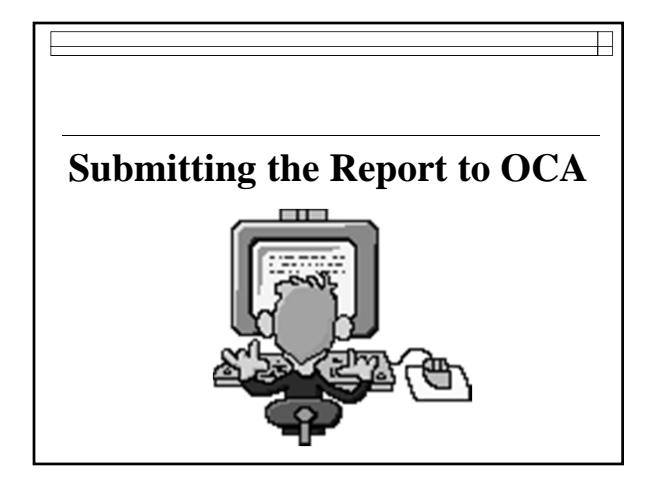

### **Monthly Court Activity Report**

Report must be submitted online, unless you have a waiver from OCA. Contact OCA's **Service Desk:** 

#### (512) 463-1642

Or

service.desk@txcourts.gov

to obtain a User ID and password or for password resets

# Submission of the Monthly Report is Required

- □ The reporting rules in the Administrative Code only allow for a waiver of ONLINE reporting.
- The waiver provision applies only to courts who wish to continue mailing or faxing their reports to our office.
- □ Everyone is still required to submit a report.

# Requesting a Waiver from reporting on-line

- □ Will be for one reporting year through August 31, 2012 (the end of FY 2012)
- Must be submitted in writing by fax, email or mail

### Where to Report

□ For report activity beginning September 2011 (form revised effective 9/1/2011) the new database is called Court Activity Reporting and Directory System

### http://card.txcourts.gov

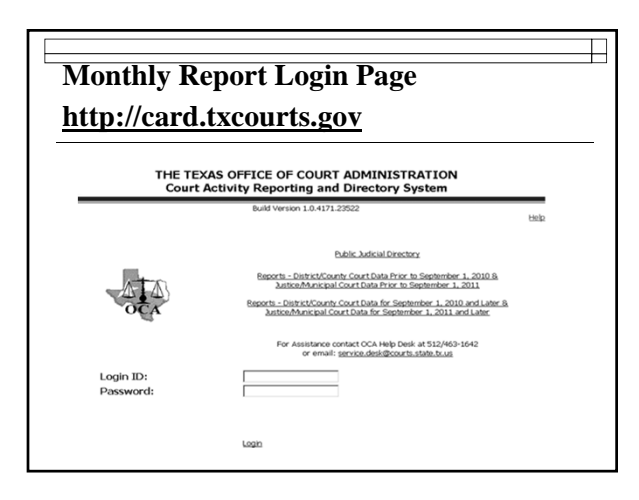

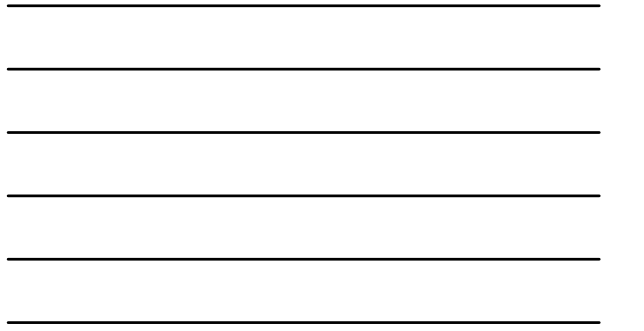

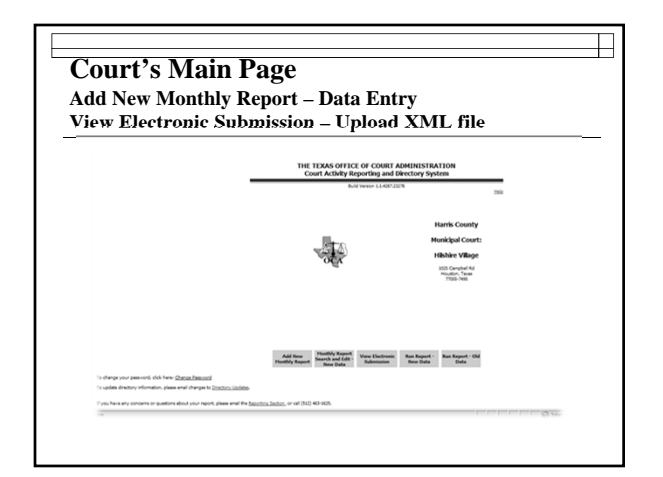

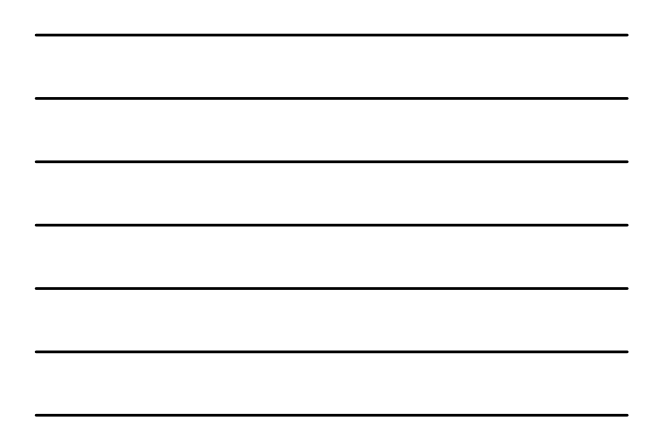

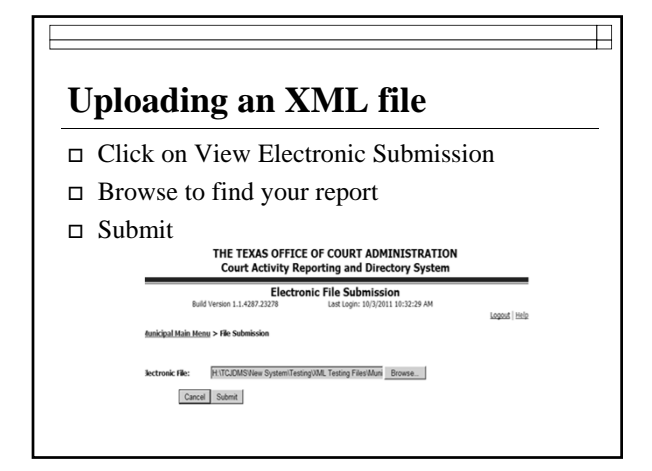

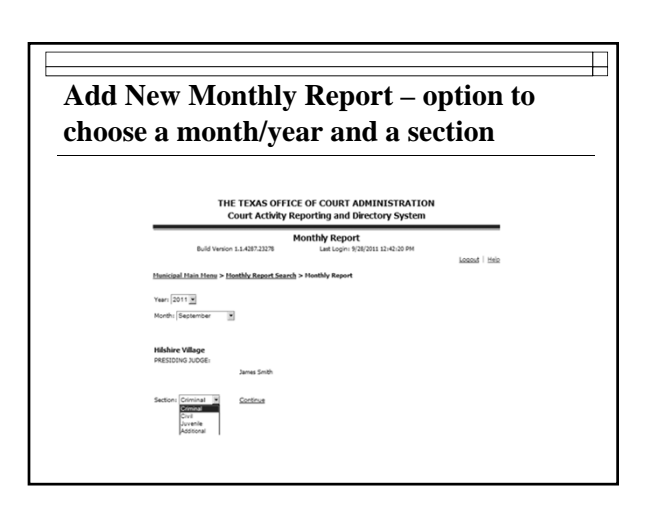

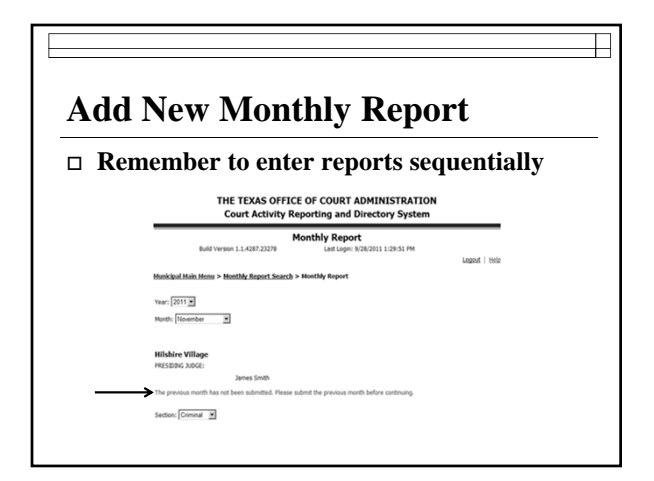

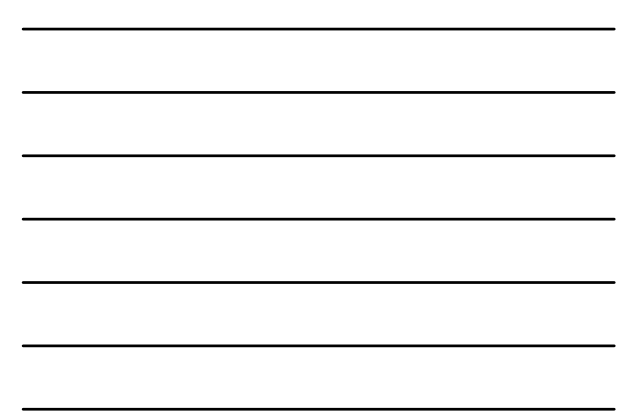

| nactive cases will auto fill in September with<br>ases pending first of month numbers, so adju<br>s necessary.                                                                                                    | active cases y                                                                     | .11                                         |                                                  |                       |             |             |                   |                |
|----------------------------------------------------------------------------------------------------|------------------------------------------------------------------------------------|---------------------------------------------|--------------------------------------------------|-----------------------|-------------|-------------|-------------------|----------------|
|                                                                                                    | ses pending f<br>necessary.                                                        | vill a<br>ïrst (                            | auto :<br>of me                                  | fill i<br>onth        | n Se<br>nur | pte<br>nbe  | mber<br>rs, sc    | with<br>adjust |
| Lative Lative     Description     Lative Lative Lat | THE TEXAS OFF<br>Court Activity                                                    | ICE OF CO<br>Reporting                      | URT ADMINI<br>and Director                       | ISTRATION<br>y System |             |             |                   |                |
| Tead Tead Tead Tead Tead Tead Tead Tead                                                                                                    | Build Version 1.1.4240.16937                                                       | Last<br>Inicipal Cou<br>Judge: Ar<br>Cierk: | togin: 4/12/2011 1:<br>rt: Primera<br>turo Salas | -14-09 PM             | Loan        | 5   Maila   |                   |                |
| Crisical         Code         Jank         Additional           72132000         Cone Code         Fill and Code         Fill and Code                                                                                                    | Hunicipal Hain Henu's Honthly Report Sea                                           | rsh> Honthly Re                             | yort.                                            |                       |             |             |                   |                |
| Interference         Interference         Interference<                                                                                                    | 720310900, Cameron County, Primer                                                  | n September :                               | Juvenile                                         |                       | Additional  |             |                   |                |
| Cases Process Design of Service Annual Parks                                                                                                    | CASES ON DOCKET                                                                    | Non-Parking                                 | Parking                                          | City Ordinane         | Penal Code  | Other State | Len City Ordinary |                |
|                                                                                                    | CASES PENDING FIRST OF MONTH<br>(Busin Inter cases particy and of previous month.) | 6                                           | 6                                                | 6                     | 6           | 6           | 1                 | 1              |
| 1. CASSE PRICING FRANT OF MONTH 6 6 5 5 5 6 5                                                                                                    | DOCKET ADJUSTMENTS                                                                 | [                                           |                                                  |                       |             |             |                   |                |
| a. Active Cases                                                                                                    | 1. CASES PENDING FIRST OF MONTH<br>(Adjusted)                                      | *                                           |                                                  |                       | *           |             |                   |                |
|                                                                                                    | a. Active Cases                                                                    | [                                           | · · · · ·                                        |                       | [           |             | K                 |                |
| b. Inactive Cases 6 6 6 6 6 6                                                                                                    | b. Inactive Cases                                                                  | 6                                           | 6                                                | 6                     | 6           | 6           | 6                 |                |

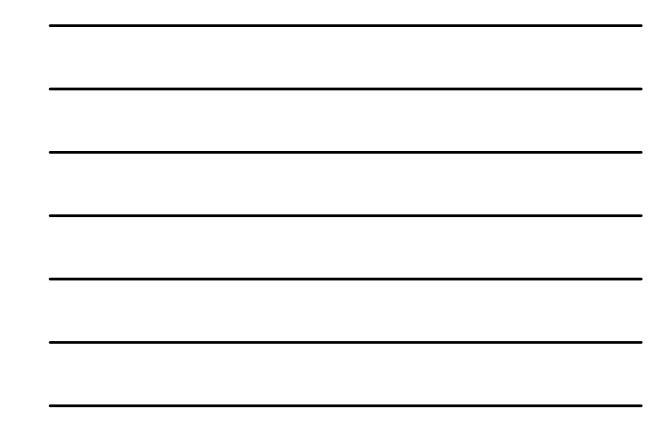

| <section-header><section-header><section-header><section-header><section-header></section-header></section-header></section-header></section-header></section-header>                                                                                                    |        |
|----------------------------------------------------------------------------------------------------|--------|
| Court Activity Reporting and Directory System       Bott Versen 12.007.2073     Lett System 2002.107.107.107.007.007.007.007.007.007.007                                                                                                    |        |
| Build Yange LL GETZET     Later Later Test Test       Later Test Test Test       Later Test Test Test Test       Later Test Test Test Test Test Test Test Test                                                                                                    |        |
| Subject Jones prime           Subject Jones Prime           Subject Jones Prime           Critical Colspan="2">Address Prime           Subject Jones Prime           Subject Jones Prime           Jones Prime           Jones Prime           Jones Prime                                                                                                    |        |
| Dutt on Boott         Texantle Isolation         Description         Descripion         Description         Description <th></th> |        |
| CASES TREASED FREET OF MONTH         P         P                                                                                                    |        |
| LOGER FADUSTMENTS         LOGER FADOSTMENTS         LOGER FADOSTMENTS         LOGER FADOSTMENTS           LOGER FADOSTATION NOTIFIE         S         S         S         S         S         S           A Admin Cham         P         P         P         P         P         P         P                                                                                                    |        |
| Losses benchus past or молти         в         в                                                                                                    |        |
| A Active Cases 3 3 3 3 4                                                                                                    | $\geq$ |
|                                                                                                    |        |
| b. Inactive Cases 2 2 2 2 2 2 2 2 2                                                                                                    |        |
| No Activity 🖬                                                                                                    |        |
| NEW CASES FILED     Deciding three filed may also     There are filed investigation and the may also     There are discussed from and(t)                                                                                                    |        |

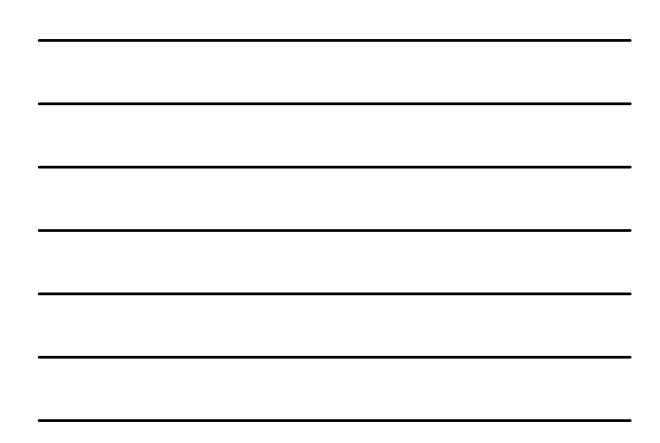

| Activated in order to be disposed                                                                                                    |
|----------------------------------------------------------------------------------------------------|
| NUMBER     NUMBER     NUMER     NUMBER     NUMBER     NUMBER                                                                                                    |
| Notice Ling         VEX.001         VEX.001         ALE Line         Contraction         Operation           PERIODE FIRIT OF MONTH<br>and comparison analytic         P         P                                                                                                    |
| NUMBER         Participation         Participation </th                                                                                                    |
| NODE OF ADDT         P         P <t< th=""></t<>                                                                                                    |
| TADUTHENTS         Image: Constraint of Monthly Advanced in Table of Constraint of Monthly Monthly Advanced in Table of Constraint of Constraint of Cons                                             |
| ES INDEC FIRST OF NOTIFY (Adjush)         5         5         5         5         5         5           this Cases         P         P         P         P         P         P         P           active Cases         2         2         2         2         2         2         2         2         2         2         2         2         2         2         2         2         2         2         2         2         2         2         2         2         2         2         2         2         2         2         2         2         2         2         2         2         2         2         2         2         2         2         2         2         2         2         2         2         2         2         2         2         2         2         2         2         2         2         2         2         2         2         2         2         2         2         2         2         2         2         2         2         2         2         2         2         2         2         2         2         2         2         2         2         2         2                                                                                                    |
| Other Cases         P         P <th< td=""></th<>                                                                                                    |
| active Cares 2 2 2 2 2 2 2 2 2 2 2 2 2 2 2 2 2 2 2                                                                                                    |
| IS BUCKISS FALS<br>de de des manues des cancelang sense relative data<br>la sense de manues de la cancelang sense relative data<br>la sense de manues de la cancelange de la cancelange de la cancelange de la cancelange de la cancelange de la<br>la sense de la cancelange de la cancelange de la cancelange de la cancelange de la cancelange de la cancelange<br>la sense de la cancelange de la cancelange de la cancelange de la cancelange de la cancelange de la cancelange<br>la cancelange de la cancelange de la ca |
| CASES TABLE<br>The Report Prince All Prince All Prince Al           |
|                                                                                                    |
|                                                                                                    |
| DTHER CASES ADDED                                                                                                    |
|                                                                                                    |
|                                                                                                    |

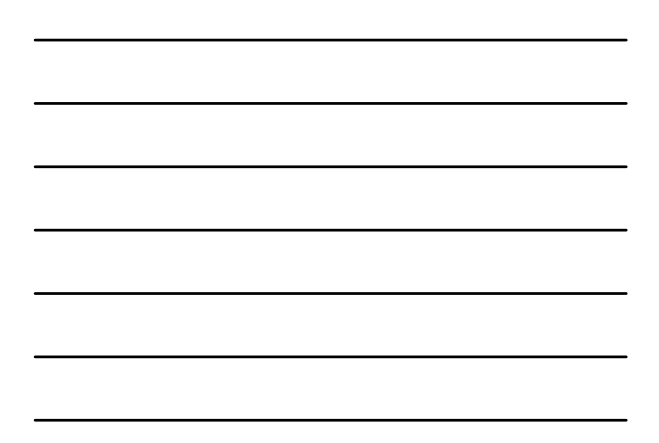

### **Docket Adjustments**

- Cases pending end of month and cases pending beginning of following month should be the same
- □ If not equal, docket adjustment must be entered to account for the **difference**
- □ You won't find the docket adjustment line on the form it's only in the online reporting system

### **Docket Adjustments**

- To increase number of cases pending in a certain case category, enter the number of cases you need to increase the category by
  - Do not enter plus sign (+)
- □ To **decrease** number of cases pending, enter the number of cases you need to decrease the category by
  - You must enter a minus sign (-)

## **Docket Adjustments**

Do <u>not</u>

enter the numbers that you want the pending cases to be

| ocket Adj                                                                          | just                                   | me                       | nts                    | - i        | nco             | rre           | ec |
|------------------------------------------------------------------------------------|----------------------------------------|--------------------------|------------------------|------------|-----------------|---------------|----|
| THE TEXAS OFF<br>Court Activity                                                    | ICE OF COU<br>Reporting a              | RT ADMINI<br>nd Director | STRATION<br>System     |            |                 |               |    |
| Build Version 1.1.4240.16937                                                       | Last Lo                                | ogin: 8/12/2011 1:       | 14:09 PM               | Looput     | Help            |               |    |
| Mu                                                                                 | nicipal Court<br>Judge: Arb.<br>Cierk: | t: Primera<br>ro Salas   |                        |            |                 |               |    |
| Hunicipal Hain Henu> Honthly Report Sear                                           | ch> Honthly Rep                        | ort                      |                        |            |                 |               |    |
| Criminal                                                                           |                                        | Juvenile                 |                        | Additional |                 |               |    |
| 720310900, Cameron County, Primera                                                 | October 2011                           |                          | -                      |            |                 |               |    |
| CASES ON DOCKET                                                                    | Non-Parking                            | Parking                  | NORS<br>City Ordinance | NON-T      | Other State Law | City Ordinano |    |
| CASES PENDING FIRST OF MONTH<br>(Spain Inter cases pending and of previous month.) | 28                                     | 32                       | 7                      | 0          | 55              | 18            |    |
| DOCKET ADJUSTMENTS                                                                 | 27                                     | 33                       | e                      |            | 59              | 14            |    |
| 1. CASES PENDING FIRST OF MONTH<br>(Adjusted)                                      | 65                                     | 65                       | 13                     | 0          | 114             | 30            |    |
| a. Active Cases                                                                    | 28                                     | 32                       | 7                      | 0          | 66              | 18            |    |
|                                                                                    |                                        |                          |                        |            |                 |               |    |

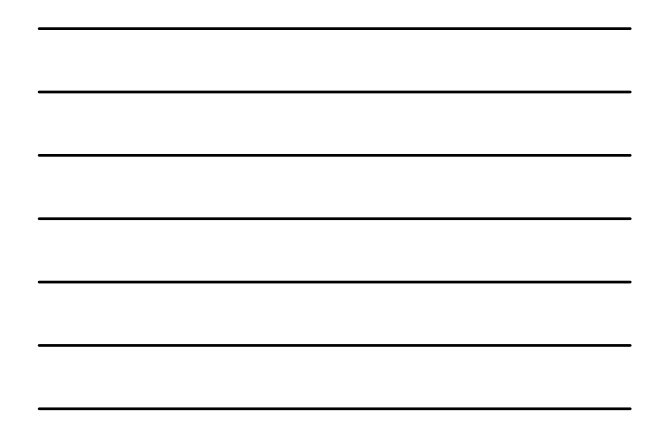

| ocket Adj                                                                         | iustr                    | non                   | 4              |            |                 |             |
|-----------------------------------------------------------------------------------|--------------------------|-----------------------|----------------|------------|-----------------|-------------|
|                                                                                   |                          | nen                   | ts –           | CO         | rrec            | :t          |
| THE TEXAS OF                                                                      | FICE OF COU              | RT ADMINI             | STRATION       |            |                 |             |
| Court Activity                                                                    | Reporting a              | nd Directory          | y System       |            | _               |             |
| Build Version 1.1.4240.16937                                                      | Last Lo                  | gin: 8/12/2011 1:     | 14:09 PM       | Legent     | Help            |             |
| M                                                                                 | Judge: Artu<br>Cierk:    | : Primera<br>ro Salas |                |            |                 |             |
| Municipal Main Menu> Monthly Report Sea                                           | <u>rch</u> > Honthly Rep | ort                   |                |            |                 |             |
| Criminal Co                                                                       | liv                      | Juvenile              |                | Additional |                 |             |
| 720310900, Cameron County, Primer                                                 | a: October 2011          |                       |                |            |                 |             |
|                                                                                   | TRA                      | FFIC MISDEMEA         | NORS           | NON-T      | RAFFIC MISDEMI  | ANORS       |
| CASES ON DOCKET                                                                   | Non-Parking              | Parking               | City Ordinance | Penal Code | Other State Law | City Ordina |
| CASES PENDING FIRST OF MONTH<br>(Duals Isla' cases pending and of previous month) | 28                       | 32                    | 7              | 0          | 65              | 10          |
| DOCKET ADJUSTMENTS                                                                | -1                       | 1                     | -1             |            | 4               | -2          |
| 1. CASES PENDING FIRST OF MONTH<br>(Adjusted)                                     | 27                       | 33                    | 0              | 0          | 59              | 14          |
| a. Active Cases                                                                   | 27                       | 33                    | 0              | 0          | 59              | 14          |
|                                                                                   |                          |                       |                |            |                 |             |

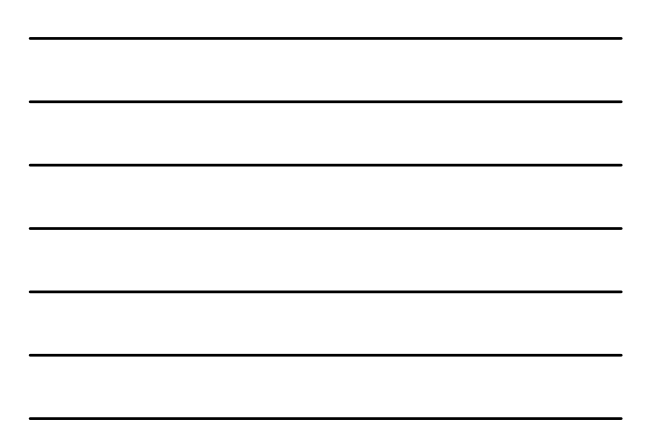

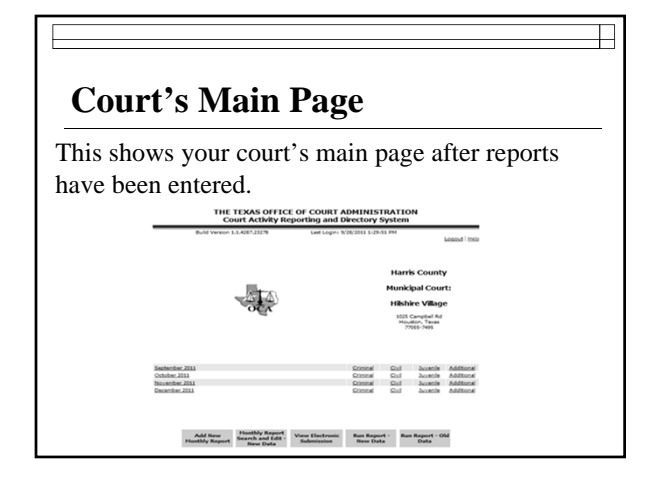

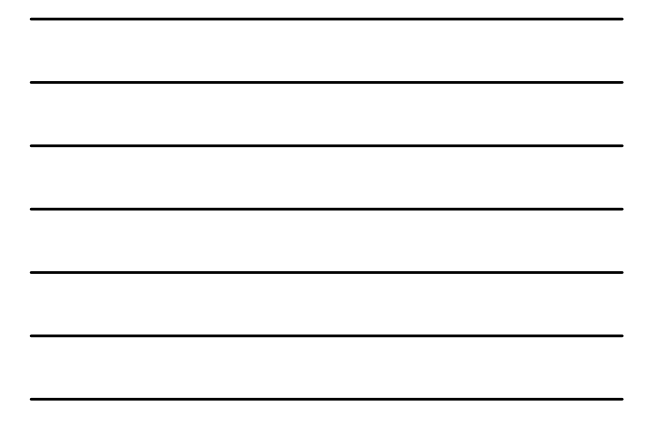

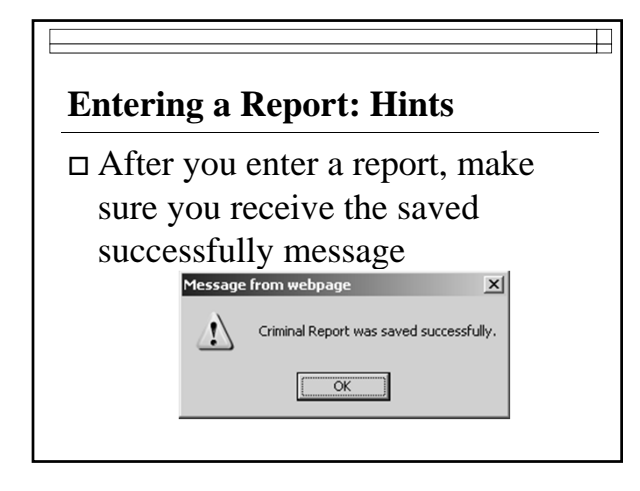

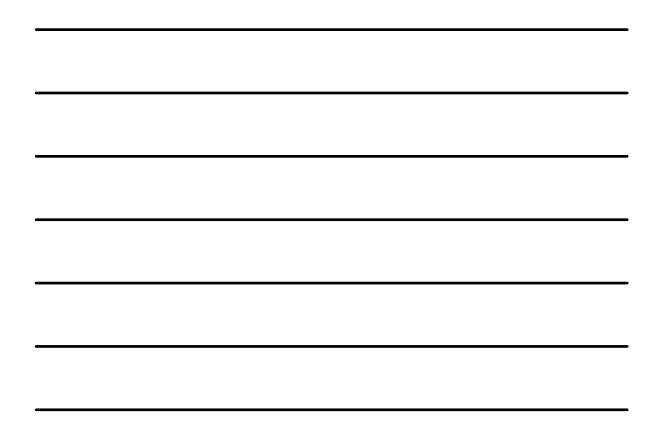

| Ente<br>Iden                    | ering<br>tifyin                 | a Report: Hints<br>g out of the ordinary court activity                                                                                           |
|---------------------------------|---------------------------------|----------------------------------------------------------------------------------------------------|
| <b>Notes</b><br>anythi<br>(send | : use th<br>ng unus<br>director | is area at the bottom of each section to note<br>sual or outstanding in the activity for that month<br>y updates to DirectoryUpdate@txcourts.gov) |
| Prepa<br>contac                 | red by:<br>t if we              | s should be the name of the person OCA can have questions                                                                                         |
| N                               | iotes:                          | 2                                                                                                    |
| P                               | repared By:                     |                                                                                                    |
| _                               |                                 |                                                                                                    |

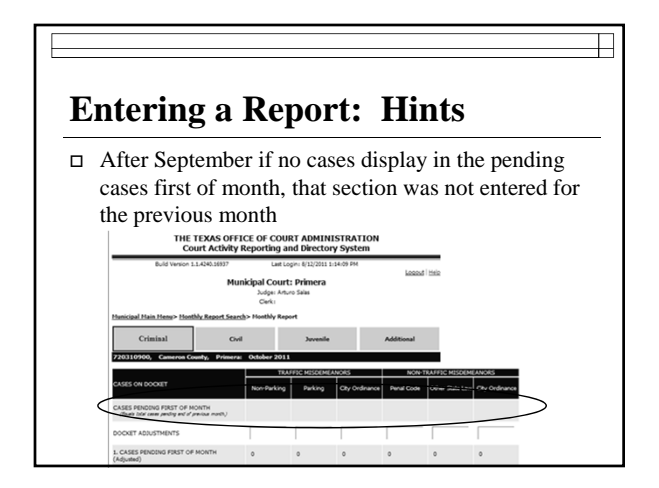

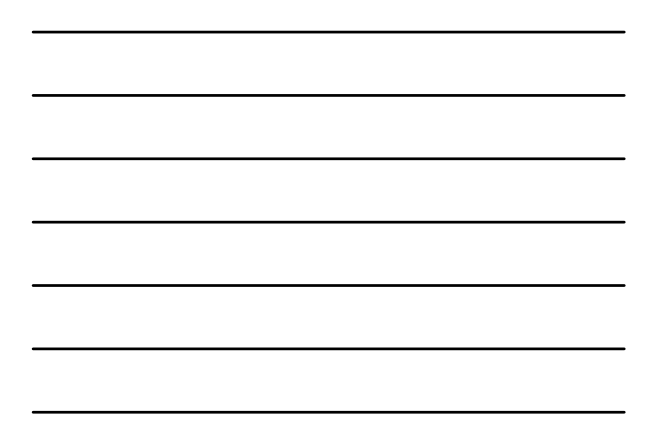

| calc  | -1-4 <sup>1</sup> 4h 4                                                          |         | lions  | of the | e repo | rt hav  | e          |
|-------|---------------------------------------------------------------------------------|---------|--------|--------|--------|---------|------------|
|       | mations that mus                                                                | t be co | orrect | or oth | ner ru | les tha | at must be |
| follo | wed.                                                                            |         |        |        |        |         |            |
|       | 9. ALL OTHER DISPOSITIONS                                                       |         |        |        |        |         |            |
|       | 10. TOTAL CASES DISPOSED<br>(Sum of Lines 6, 7, 8 & 9.)                         | 0       | 0      | 0      | 0      | 0       | 0          |
|       | 11. CASES PLACED ON INACTIVE STATUS                                             |         |        |        |        |         |            |
|       | 12. CASES PENDING END OF MONTH<br>(Sum of Lines 12e & 12b.)                     | 0       | 0      | 0      | 0      | 0       | 0          |
|       | <ul> <li>Active Cases<br/>(Ine Sminus the sum of lines 10 &amp; 11.)</li> </ul> | 0       | 0      | 0      | 0      | 0       | 0          |
|       | h Institu Caser                                                                 | 0       | 0      | 0      | 0      | 0       | 0          |
|       | h Inartha Cases                                                                 | 0       | 0      | 0      | 0      | 0       | 0          |
|       | (ine Ib musice 3, plaine 11.)                                                   |         |        |        |        |         |            |

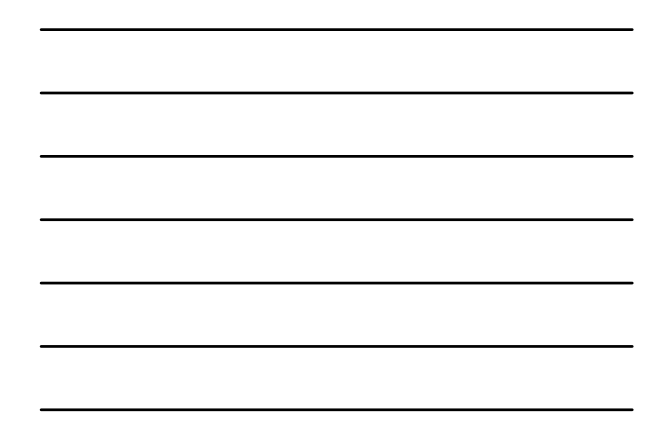

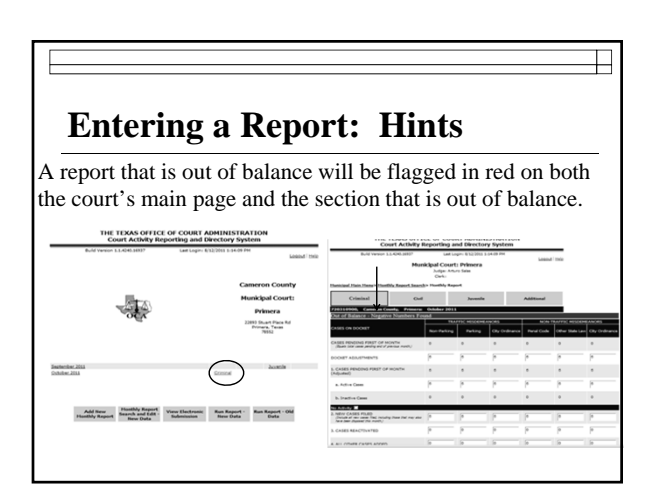

| untering a                                                  |              | mai           | rt.           | Hin           | te           |               |
|-------------------------------------------------------------|--------------|---------------|---------------|---------------|--------------|---------------|
| _                                                           |              | chor          |               | 1111          | 113          |               |
| When a report is                                            | out o        | f balaı       | nce lo        | ok for        | the          |               |
| umbers/messag                                               | es in r      | red.          |               | 011 101       | liite        |               |
| (7C, Sec. 601.00)                                           | ľ            | cu.           |               |               |              |               |
| g. All Other Transportation Code Dismissais                 | 0            | 0             | 0             | 0             | 0            | 0             |
| 9. ALL OTHER DISPOSITIONS                                   | 11           | 11            | 11            | 11            | 11           | 11            |
| 10. TOTAL CASES DISPOSED<br>(Sum of Lines 6, 7, 8 & 9)      | 11           | 11            | 11            | 11            | 11           | 11            |
| 11. CASES PLACED ON INACTIVE STATUS                         | 0            | 0             | 0             | 0             | 0            | 0             |
| 12. CASES PENDING END OF MONTH<br>(Sen of Lines 12e & 12b.) | -1<br>Invald | -1<br>Invald  | -1<br>Invalid | -1<br>Invaid  | -1<br>Invald | -1<br>Invald  |
| a. Active Cases<br>(Line 5 minus the sum of Lines 10 & 11.) | -1<br>Invald | -1<br>Invalid | -1<br>Invalid | -1<br>Invalid | -1<br>Invald | -1<br>Invalid |
| b. Inactive Cases<br>(line 10 minus line 3, plus line 11)   | 0            | 0             | 0             | 0             | 0            | 0             |

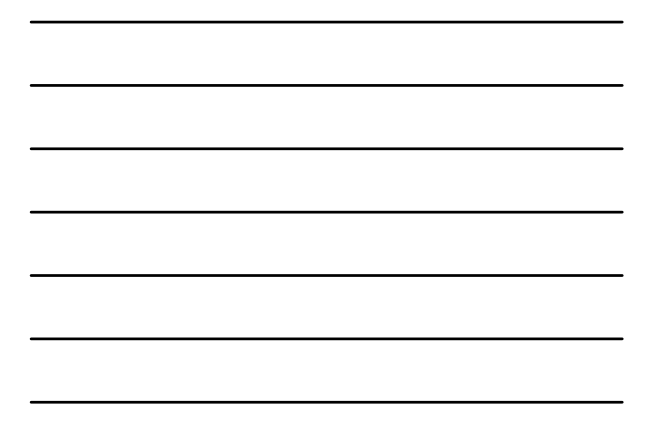

### Entering a Report: Hints— Be Positive

- Negative numbers are allowed in only 1 place on the report: docket adjustment line
- □ Watch out for and correct negative pending cases.

### Reminders

- □ A report must be submitted for EACH month, even if court had no activity
- Accuracy of report should be verified don't assume your software gets it right!
- □ Keep copies of any reports run from your system for a minimum of 2 years

## **Generating Reports**

## **Generating Activity Reports**

- May access court activity data for any date range between September 1992 to present
- □ Most up-to-date data available

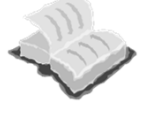

### **Generating Activity Reports**

- □ **Monthly Activity Report:** may run report for individual city or for statewide totals
- Activity by City: summary activity for all cities in state, may sort alphabetically or by population

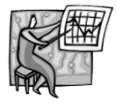

|                                          | •                     |                    | • •           |             |          |
|------------------------------------------|-----------------------|--------------------|---------------|-------------|----------|
| Nonth                                    | IV A                  | ctiv               | ifv I         | <b>∢</b> en | ort      |
| 10101101                                 | <b>-</b> y - <b>-</b> |                    | iy i          | ····ρ       |          |
|                                          | -                     |                    | -             |             |          |
|                                          |                       |                    |               |             |          |
| Activi                                   | v Report for M        | Iunicipal Co       | urts - San Ma | ircos       |          |
|                                          | September 1           | 2009 to August     | 31, 2010      |             |          |
|                                          | 91.7 Pe               | rcent Reporting R  | ate           |             |          |
|                                          | 11 Reports Re         | ceived Out of a Po | ssible 12     |             |          |
|                                          | Tra                   | ffic               | Non-          | Fraffic     |          |
|                                          | Misden<br>Non -       | leabors            | State         | City        | REPORTER |
|                                          | Parking               | Parking            | Law           | Ordinance   | TOTALS   |
| NEW CASES FILED                          | 9,204                 | 4,843              | 3,271         | 1,174       | 18,492   |
| Dispositions Prior to Trial              |                       |                    |               |             |          |
| Rond Forfeitures                         | 0                     | 0                  | 0             | 0           |          |
| Fined                                    | 4,012                 | 1.572              | 1,273         | 164         | 7,021    |
| Cases Dismissed                          | 405                   | 264                | 384           | 493         | 1,546    |
| <b>Total Dispositions Prior to Trial</b> | 4,417                 | 1,836              | 1,657         | 657         | 8,567    |
| Dispositions at Trial:                   |                       |                    |               |             |          |
| Guilty                                   | 918                   | 1                  | 632           | 102         | 1.653    |
| Not Guilty                               | 8                     | ō                  | 6             | 4           | 18       |
| Trial by Jury                            |                       |                    |               |             |          |
| Guilty                                   | 7                     | 0                  | 5             | 0           | 12       |
| Dismissed at Trial                       | ő                     | 0                  | 2             | *           |          |
| Total Dispositions at Trial              | 935                   | ĭ                  | 645           | 110         | 1,691    |
| Cases Dismissed After:                   |                       |                    |               |             |          |
| Driver Safety Course                     | 1,343                 |                    |               |             | 1,343    |
| Deferred Disposition                     | 443                   | 0                  | 422           | 41          | 906      |
| Proof of Financial Responsibility        | 1,040                 |                    |               |             | 1,040    |
| Complaince LeandStal                     | 7/5                   |                    |               |             | 1/8      |
| and a same the second after              | 1 40.4                |                    | 499           |             | 4 047    |

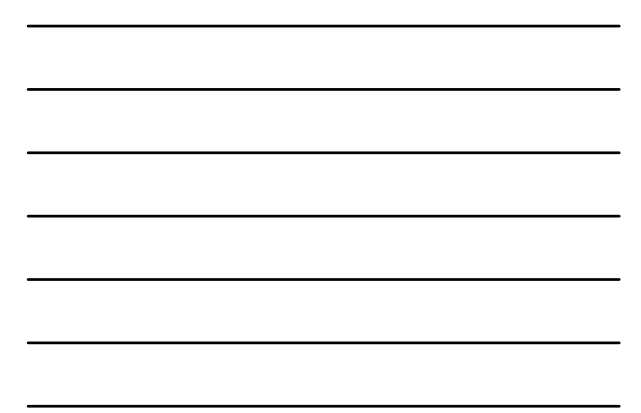

| (                                                             | by                     | Ca<br>p                                                   | as<br>op                                         | e A<br>oul                                                                                                    | Ac<br>at                                    | io                                    | vi<br>n                                 | ty<br>Of                                | b<br>C<br>Septem                       | <b>y</b><br>it                              | <b>C</b><br>y-; | it<br>alj | <b>y</b><br>ph    | a)         | )                                                                 |  |
|---------------------------------------------------------------|------------------------|-----------------------------------------------------------|--------------------------------------------------|----------------------------------------------------------------------------------------------------|---------------------------------------------|---------------------------------------|-----------------------------------------|-----------------------------------------|----------------------------------------|---------------------------------------------|-----------------|-----------|-------------------|------------|-------------------------------------------------------------------|--|
|                                                               |                        |                                                           | To                                               | CASES                                                                                                    | FILED<br>Non-Tr                             | ufic                                  | Traf                                    | ASES D                                  | Non-Tr                                 | inter a                                     | Тта             | ASES A    | NonT              | afs.       |                                                                   |  |
| City                                                          | No. Months<br>Reported | 2009<br>Population                                        | Parking                                          | Parking                                                                                                    | State<br>Law                                | City<br>OHL                           | Paning                                  | Parking                                 | State<br>Line                          | City<br>Ord                                 | Parking         | Parking   | State<br>Law      | City<br>OH | (1)                                                               |  |
| San Antonio<br>Calille<br>Auton<br>Auton Connectory           | 11446                  | 1,373,888<br>1,373,888<br>1,296,543<br>796,382<br>796,382 | 275.45<br>275.84<br>275.84                       | 72,544<br>12,544<br>138,171                                                                                                    | N.58<br>9,315<br>12,14<br>3,475             | 1,019<br>36,007<br>9,004<br>7,002     | 20.13<br>20.32<br>20.75<br>10.85        | 87,274<br>194,285<br>194,285            | 10,419<br>37,543<br>33,553<br>3,258    | 14,521<br>24,127<br>9,354<br>5,590          |                 | • Poor    | *****             | 9-020      | 33,761,640<br>33,761,640<br>33,764,807<br>31,961,210              |  |
| Aut not<br>8 Fiel<br>Attrigue<br>Carpia Christ<br>Haro        | 1110                   | 107,576<br>405,447<br>380,394<br>387,408<br>373,611       | 254,80<br>236,055<br>111,026<br>50,021<br>54,051 | 0.708<br>60.004<br>7.404<br>7.404<br>7.404<br>7.404                                                                                                    | 21.130<br>2.798<br>11.380<br>7.310<br>6.386 | 1.00<br>11.74<br>4.50<br>4.50<br>2.00 | 25,78<br>26,10<br>10,50<br>8,10<br>8,10 | 254<br>79,103<br>3,060<br>10,543<br>564 | 10.05<br>10.05<br>1.05<br>1.05<br>1.05 | 13,762<br>15,960<br>3,459<br>3,459<br>1,967 | 11.             |           | 2000              | R          | 23.447.628<br>25.454.359<br>15.875,177<br>4.586,663<br>11.321.539 |  |
| Lando<br>Luteota<br>Cartane<br>Pung                           | 92029                  | 204.422<br>205.894<br>202.243<br>255.540<br>355.540       | 5.40<br>45.97<br>45.97                           | 100 M 100 M | 1,672<br>3,6%<br>6,070<br>6,070<br>6,070    | 2,000                                 | 8340<br>4357<br>4377<br>6370            | 349<br>14,316<br>351<br>1300            | 30835                                  | 2,5%<br>2,%3<br>3,%7<br>1,690<br>3,172      | 0               |           | 0000              | 0000       | 4.134,796<br>4.112,822<br>4.346,071<br>12,828,336<br>4.346,336    |  |
| Brownsulie<br>Grand Prate<br>Frauebria<br>Weigste<br>Minister | 1001                   | 176,858<br>963,381<br>945,789<br>963,859                  | 40,006<br>31,168<br>70,791<br>21,007             | a a a a a a                                                                                                    | \$2,150<br>\$2,495<br>4,095<br>4,095        | 1.023<br>2.011<br>3.026<br>2.036      | 36,305<br>31,516<br>61,548<br>19,142    | 3226                                    | 9.728<br>7.643<br>6.672<br>2.538       | 1,436<br>1,990<br>3,348<br>2,359            | 1               | 1000      | to . e            | Nore       | 4.384,301<br>7,603,768<br>90,102,268<br>3,413,617                 |  |
| Camattan<br>MolOnney<br>Nixo<br>Dentan                        | 9111                   | 105,308<br>107,671<br>106,217<br>102,600                  | 36,946<br>14,363<br>17,546<br>36,360             | 1020                                                                                                    | 1.007<br>4.107<br>4.000<br>3.471            | 100                                   | 30,438<br>17,708<br>10,801<br>30,119    | 1427                                    | 2.108<br>3.301<br>2.665<br>2.605       | 140                                         | 1               |           | 22.07             | 1          | 4.291.236<br>2.546.359<br>2.814.115<br>5.446.363                  |  |
| Aptene<br>Beaument<br>Mittand                                 | 1000                   | 107.05                                                    | 16,553                                           | 197<br>2,153<br>3,469<br>4,418<br>4,418                                                                                                    | 1.589                                       | 1018                                  | 15,253                                  | 216<br>1,961<br>3,754<br>2,960          | 100                                    | 100 100 100                                 | - 12 -          | :         | 22 - 00           | 0 13 8 0 4 | 3.452340<br>2.796,971<br>3.871,040<br>4.445,999<br>1.945,198      |  |
| Leature<br>Autoritie                                          | 10 000                 | 101,169<br>103,201<br>102,410<br>101,213                  | 24,800<br>25,510<br>17,545<br>23,952             | 18.1                                                                                                    | 012<br>1,948<br>1,050                       | Sall w                                | 27,540<br>27,542<br>17,542<br>27,516    | ser an                                  | 1,09                                   | 1346<br>437<br>1.608                        |                 |           | 0<br>2<br>25<br>0 | ooo Ke     | 4/06/80<br>6/FL30<br>3/80/06<br>3/25/75                           |  |
| Interfactoria                                                 |                        | 100.007                                                   | 25.854                                           | 3,860                                                                                                    | 7,297                                       | 1374                                  | 25,838                                  | 2,340<br>10,527                         | 6,907                                  | 1314                                        | 347             |           | 10                | :          | 5,414,907                                                         |  |

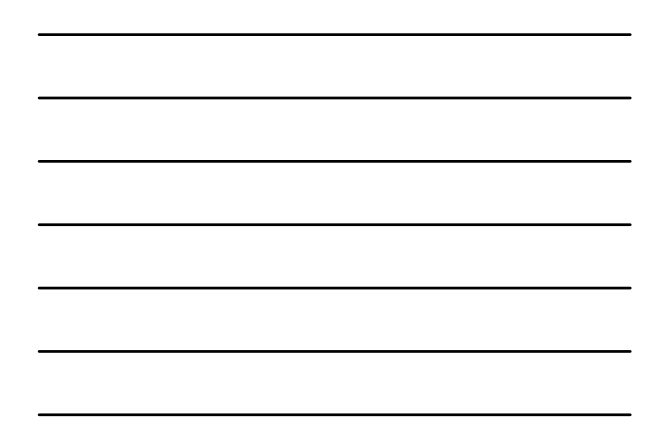

Navigating the Texas Judicial System Directory  $\square$ 

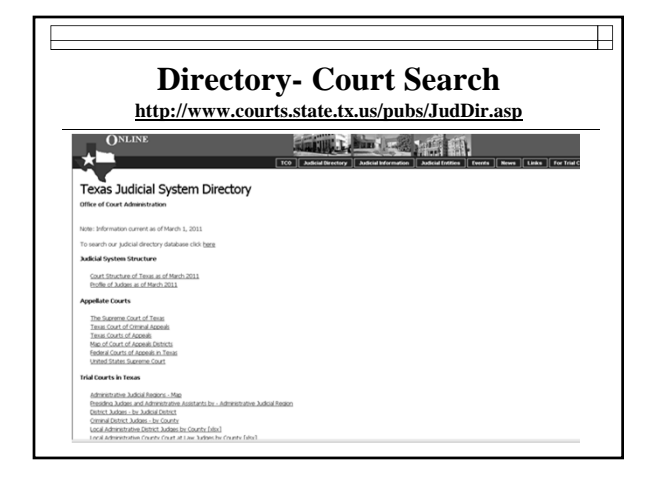

| http://card.txcourts.gov/DirectorySearch.aspx                                     |                                                                                                    |                                                                                                    |                                                                     |                                                       |
|-----------------------------------------------------------------------------------|----------------------------------------------------------------------------------------------------|----------------------------------------------------------------------------------------------------|---------------------------------------------------------------------|-------------------------------------------------------|
|                                                                                   | THE TEXAS OFFICE O<br>Court Activity Repo                                                                       | F COURT ADMINISTRA<br>rting and Directory Sys                                                                  | TION                                                                |                                                       |
|                                                                                   | Dire                                                                                                    | ctory Search                                                                                                   | Help                                                                |                                                       |
| Main > Directory 5<br>2011 TEXAS JUE<br>To run a query for<br>(Information in the | arch<br><u>TAL SYSTEM DIRECTORY</u><br>formation in our judicial directory<br>dicial directory database is upda | – "Published" Version (Informatic<br>y database, use the search criteria<br>ted as new information is received | in as of March 2011)<br>below:<br>I from the courts or other source | s; thus, it is more current than the "published" vers |
| Search Type:<br>Court Type:<br>County:<br>Court:                                  | Court  All Court Types All Courties                                                                             | Court of Appeals District     Administrative Judicial #     District Primary Locat                             | All Districts                                                       | 2                                                     |
| Address City:                                                                     | All Cities                                                                                                    |                                                                                                    |                                                                     |                                                       |

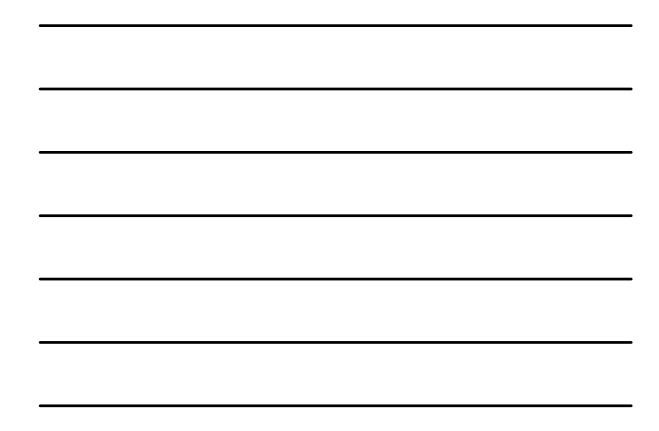

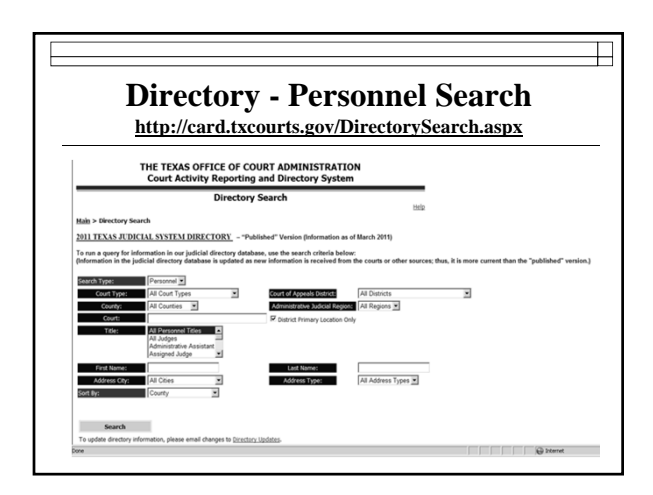

## Questions

Sandra Mabbett, Judicial Information Analyst <u>sandra.mabbett@txcourts.gov</u> (512)463-1640 phone (512) 936-2423 fax Katherine Martinez, Judicial Information Specialist <u>katherine.martinez@txcourts.gov</u> (512)463-3789 Angela Garcia, Judicial Information Manager <u>angela.garcia@txcourts.gov</u> (512) 936-1358 phone